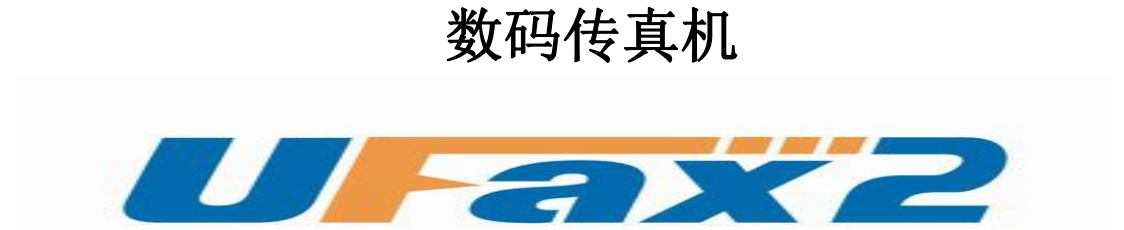

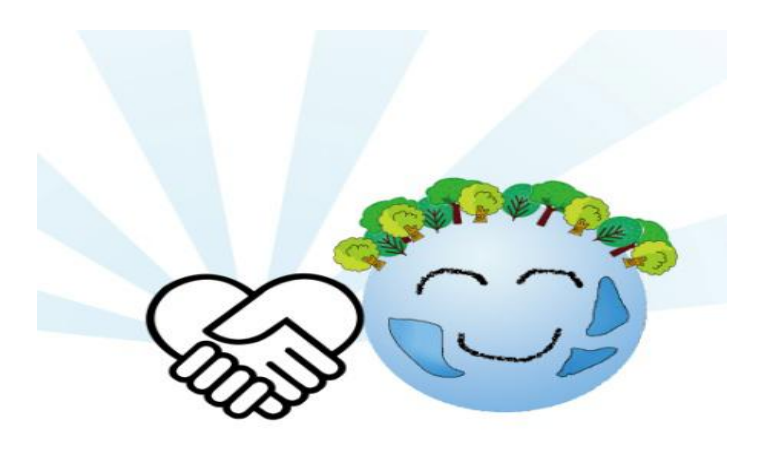

# NPF201 用户手册 V3.0

目录

| <u> </u>  | 装箱清单      | .第 | 2页         |
|-----------|-----------|----|------------|
| <u>_,</u> | 接线与接口说明   | .第 | <u>2 页</u> |
| <u>=,</u> | 正确的安装步骤   | 第  | <u>4页</u>  |
| 四、        | WiFi 设置说明 | 第  | 5页         |

一、装箱清单

### 装箱清单

| NPF-201 数码传真机 | 1 |
|---------------|---|
| DC5V 1A 电源    | 1 |
| 电话线           | 1 |
| USB 线         | 1 |
| 说 明 书         | 1 |
|               |   |

注: 具体型号看机器底部标签

### 二、接口说明与接线

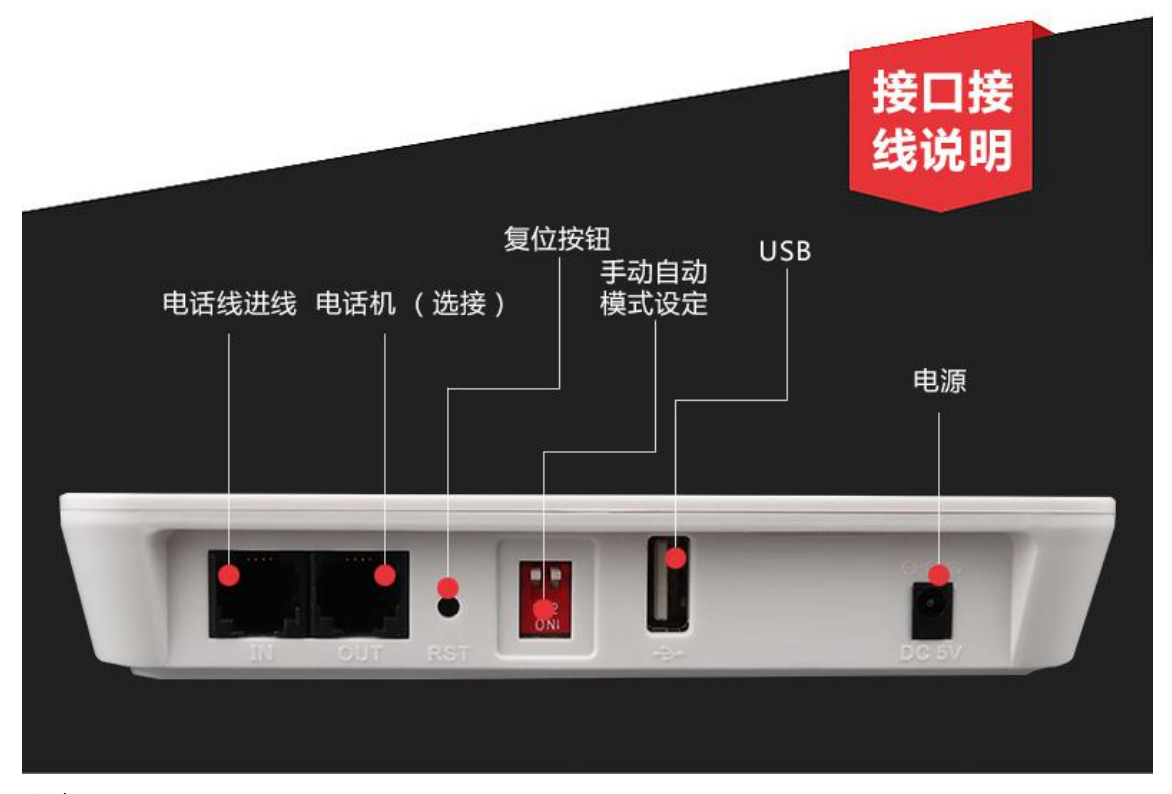

#### 注意:

- 1.电话外线接口(IN)和分机电话接口(OUT)不能弄反,不然无法收发传真。
- 2.电话外线要首先接 UFax2 传真机的 IN 口,不要串接其它设备。这样容易对传真 信号造成干扰。UFax2 上面的 OUT 再接你电话机或空着.
- 3. OUT 口接纸质传真机时,把纸质传真机的接收方式设置为手动/电话模式。
- 4. 拨码开关1和2全上自动接收。开关1和2拔下手动接收.

#### 第2页共8页

#### 正面指示灯说明:

| 文字标注   | 说 明             |
|--------|-----------------|
| LINK   | 联接无线网络后常亮       |
| AUTO   | 自动接收模式下亮,手动模式不亮 |
| STATUS | 状态指示,接收中或发送中亮   |
| POWER  | 电源灯,通电后亮        |
| START  | 手动接收按钮          |

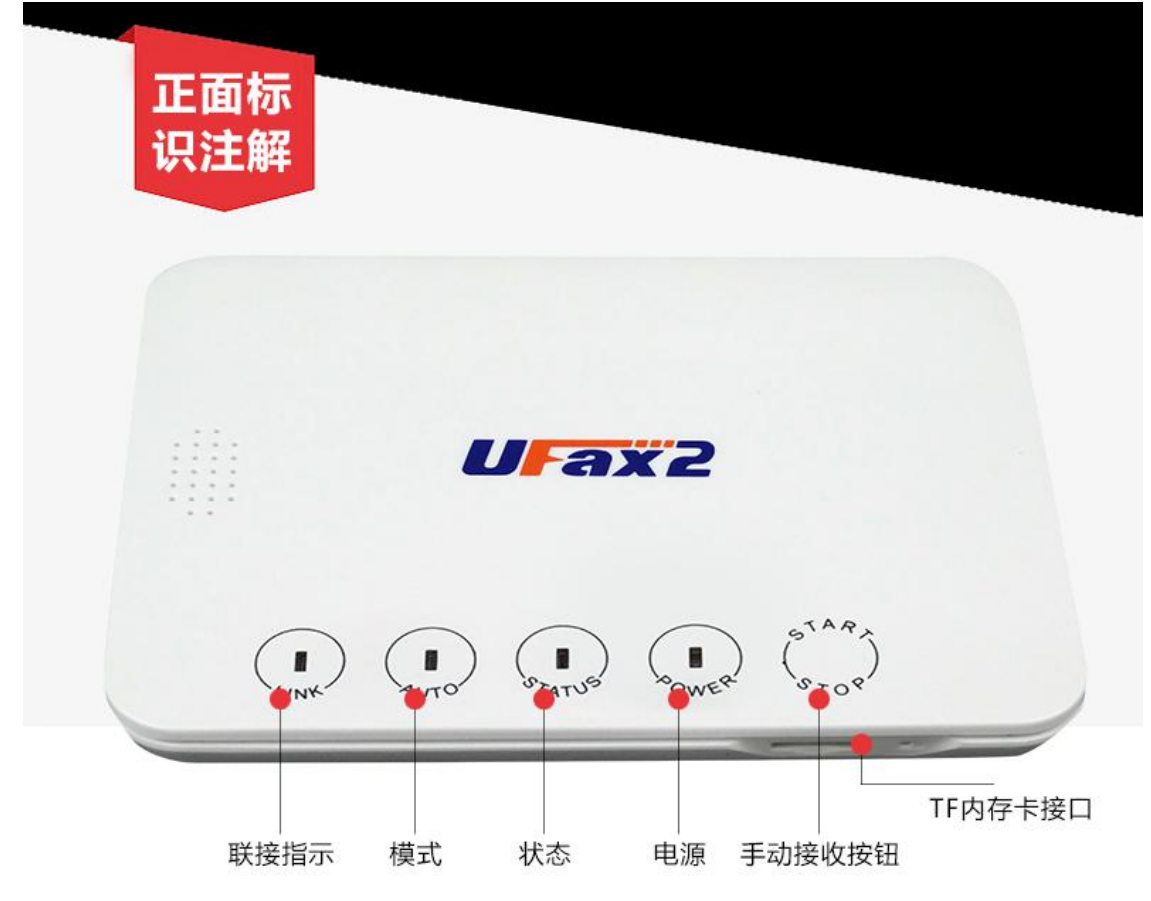

**注:** 当电话线路平时需要作为电话接听使用时,选择手动模式。这个时候接听 电话后,如果需要接收传真,点最右边的 <u>START</u> 按钮给对方信号

| 蟬鸣奋抠音见叻 |
|---------|
|---------|

| 文字标注  | 说明     |
|-------|--------|
|       | 启动时    |
| 1 声长音 | 正常     |
|       | 接收、发送时 |
| 1 声长音 | 成功     |
| 3 声长音 | 失败     |

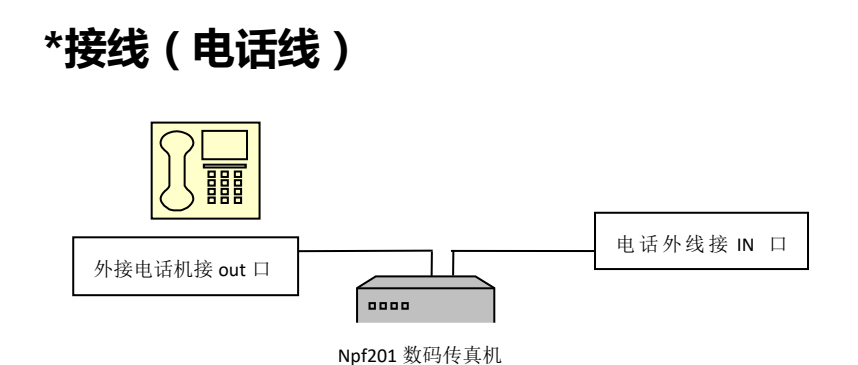

电话进线先接 IN 口,OUT 口空着或者接电话机。USB 接电脑主机(台式机接机箱后面的 USB)

## 三、正确的安装步骤

第一步:在电脑上安装 UFax2 软件,USB 线联接到电脑 USB 口

第二步: 设置(设 WIFI 时可以不接电话线)

第三步:运行 UFax2 软件,设备将自动检测到

### 3.1: 在电脑上安装 UFax2 软件

网站下载客户端软件,网址链接: http://www.ufax2.com/download.asp 选择通用版

#### 3.2: 按上面的接线图连好电话线

本文档第2页----接线

### 3.3: 设置

本文档第5页----Wifi设置说明

## 四、无线 WiFi 设置说明

Npf201 在使用无线网络联接前,需要配置 wifi 密码,才能连接到公司的无线 网络。在设置之前需要知道公司无线路由器或无线接入点(AP)的名称(SSID)和密码.

#### 设置步骤:

#### 第一步 启动 NPF201 到设置模式

1.先用 USB 线把电脑和 UFax2-NPF201 传真机相连 2.接通电源适配器供电,10 秒左右传真机 LINK 灯闪或亮,表示已经启动.

#### 第二步 打开 NPF201 的 WIFI 设置工具

方法 1.开始菜单-程序-UFax2-工具- Npf-201 Wifi 设置工具 方法 2.在客户端软件上打开

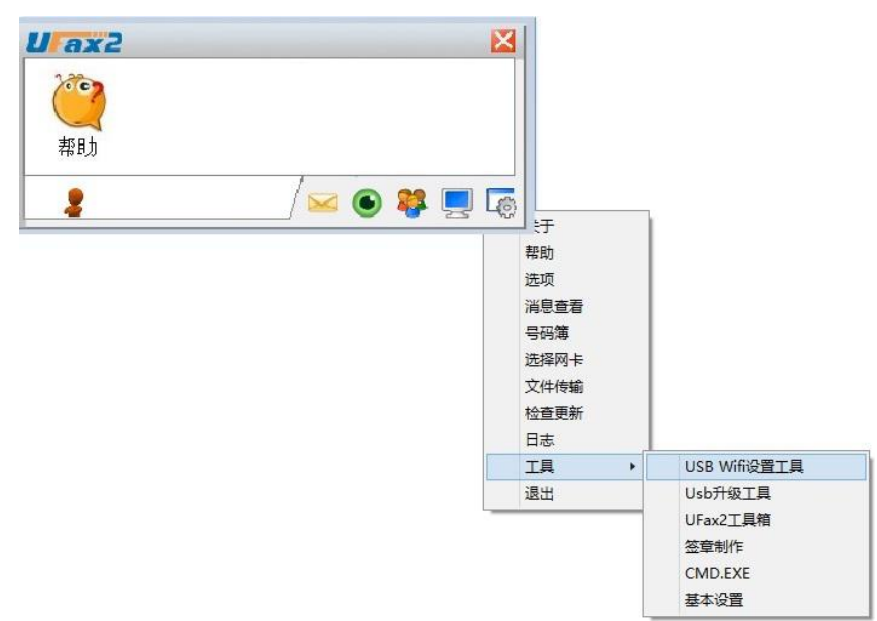

## 打开设置工具 所见如图:

| E接                  | 序列号    |          |          | 通过USB-连接NPF20                                                                                                    |
|---------------------|--------|----------|----------|----------------------------------------------------------------------------------------------------|
|                     |        |          | ~        | 设备当前状态                                                                                                    |
|                     |        | ¥ifi 设置  |          |                                                                                                    |
| Wifi SSID<br>Wifi密码 |        |          | Wifi加密方式 | ×                                                                                                    |
| 搜索Wifi网络            | 修改IP设置 | 恢复出厂设置   | 保存WIFI设置 | 重启                                                                                                    |
|                     |        | ₩ifi网络列表 |          | nor normality in the second second se |
| bssid               | 频率 强度  | flag     |          | ssid                                                                                                    |
|                     |        |          |          |                                                                                                    |
|                     |        |          |          |                                                                                                    |
|                     |        |          |          |                                                                                                    |
|                     |        |          |          |                                                                                                    |

然后点击右上角的"通过 USB 连接 NPF201"按钮

开始设置: 1.点击右上角的"<u>通过 USB 连接 NPF201</u>"按钮 2.手动填写 WIFI SSID 名和 WIFI 密码(注意区分大小写) 3.点击保存 WIFI 设置按钮 4.点击重启按钮

| <ul> <li>UFax2设备USB配置程序,</li> <li>连接</li> </ul> | v2.5.0.0<br>亨列号 [ | 2965:2 | 012:0230:d968d9    | 60:58b658c6             |                              | × |
|-------------------------------------------------|-------------------|--------|--------------------|-------------------------|------------------------------|---|
| 第1步(填你网络的                                       | WIFI名和            | 和密码)   | )—— Wifi 设置—       |                         | 设备当前状态                       |   |
| Wifi SSID aineto<br>Wifi密码 aineto               | n-B3A<br>n123456  |        |                    | ₩ifi加密方式[<br><b>第2步</b> | WPA-PSK/WPA: ~<br><b>第3步</b> |   |
| 搜索Wifi网络                                        | 修改IP设             | 置      | 恢复出厂设置<br>Wifi网络列表 | 保存₩IFI设置                | 重启                           |   |
| bssid                                           | 频率                | 强度     | flag               |                         | ssid                         |   |
|                                                 |                   |        |                    |                         |                              |   |
|                                                 |                   |        |                    |                         |                              |   |

WiFi SSID: 填写你自己无线路由器的无线名称 WiFi 密码: 填写你自己无线路由器的 WiFi 密码 注意区分大小写

10 秒左右传真机 LINK 灯常亮,表示 wifi 已经连接成功

### 第三步 运行软件,查看软件是否联接设备

当软件如下显示,说明设备和软件已联接上,可以使用了

| lax2            |                        |           |
|-----------------|------------------------|-----------|
| <b>ぞう</b><br>帮助 | uraxz<br>0000<br>UFax2 |           |
| 2               |                        | / 🖂 💿 🗱 💻 |

网络 WiFi 模式下此时 USB 数据线也可以拔掉了,单机使用需联接 USB 详细的使用说明请双击软件上的帮助,并可在上面获取在线技术 QQ 指导.

| UFax2 双击图       | ]标获取帮助               |   | X |
|-----------------|----------------------|---|---|
| <b>()</b><br>帮助 | Umz<br>occo<br>UFax2 |   |   |
|                 |                      | • | ] |

特别说明:

如果 LINK 灯一直都不亮或闪烁,则可能是以下两种情况: 1. wifi 名称或密码设置不对,重新返回第一步检查 2.所处的位置 wifi 信号太弱,换个地方试试看 最后把 NPF201放到需要安装的位置,电话线接设备的 IN 口. 快去体验 UFax2带给你的便捷吧。。。。。。。

不清楚路由器无线参数的用户,可以参考后面的附录

附录:

#### 无线路由器 SSID 及密码说明

这两个参数可以从路由器设置里面查到 在电脑上用 IE 浏览器登录路由器的 IP 地址 选择无线设置->基本设置,可以看到 ssid

| • 0SS安全设署  |         |           |
|------------|---------|-----------|
| 400×±xm    | SSID号:  | aineion   |
| * 网络参数     | 信道。     | 自动 💌      |
| - 无线设置     | 模式:     | 11bgn mit |
| (甘本沿里)     | 频段带宽:   | 自动 💌      |
| 2014 12 II | 最大发送速率: | 300Mbps   |

选择无线设置->无线安全设置,可以看到密码

| • 甘木识罢      | WPA-PSK/WP | 2-PSK  |
|-------------|------------|--------|
| 至中以且        | 认证类型:      | 自动     |
| ・无线安全设置     | 加密算法:      |        |
| • 无线MAC地址过渡 | PSK密码:     | aineto |